| Servicing Adm                                                                                                    | ninistra |                                                                                                    | <b>PR</b> <sup>O</sup> FORMEX                                                                                                    |
|----------------------------------------------------------------------------------------------------|----------|----------------------------------------------------------------------------------------------------|----------------------------------------------------------------------------------------------------|
| Document Request                                                                                                    | ts       |                                                                                                    |                                                                                                    |
| Document Processing                                                                                                    |          | Guide to Policy Servicing                                                                                                    |                                                                                                    |
| Policy ReviewsProformexPortfoliosannual staautomatir                                                                                                    |          | assists you in servicing your policies by streamlining the proces<br>tements and illustrations, keeping policy data updated for you<br>g policy reviews! | s to obtain<br>J, and                                                                                                    |
| Document Requests                                                                                                    |          | Document Processing                                                                                                    | Policy Reviews                                                                                                    |
| Document<br>Request Sent                                                                                                    |          | All Documents<br>Received &<br>Processed                                                                                                    | Policy Review<br>Opened                                                                                                    |
| Track requests that have been sent out within the <b>Request History</b> tab                                                                                                   |          | Once a request is sent, the policy will appear on the <b>Document Processing</b> table<br>Monitor status:                                                | Once Document Processing is<br>complete, the policy will fall off<br>that table and move to the <b>Policy</b><br><b>Reviews &gt; Open</b> table |
| Click the <sup>(W)</sup> icon to <b>View</b><br><b>Request</b><br>A follow-up request will be sent<br>for outstanding documents <b>30</b><br><b>days</b> following the initial |          | <ul> <li>View requests awaiting documents<br/>(indicated by the Upload button)</li> <li>① Upload</li> </ul>                                              | Enroll in " <b>Policy Review is Ready to</b><br><b>Finalize</b> " alerts to be notified via<br>email when a policy review is<br>opened          |
|                                                                                                    |          | <ul> <li>View requests where ½ documents are processed<br/>(one column marked Complete)</li> </ul>                                                       |                                                                                                    |
| request for the                                                                                                    | e policy | <ul> <li>▲ Upload Complete</li> <li>View requests undergoing processing</li> </ul>                                                                       | Settings 🔯 > Notification<br>Preferences                                                                                                    |
|                                                                                                    |          | (if it's in our queue it will show as Processing)                                                                                                    | The email notification will link to the policy in Proformex, scroll down to the <b>Reviews</b> tab to finalize                                  |
|                                                                                                    |          | Sort the table by Ordered date to find older requests                                                                                                    |                                                                                                    |
|                                                                                                    |          | If the carrier does not fulfill the request following the second attempt, it is recommended to <b>contact the carrier directly</b>                       |                                                                                                    |
| For additional questions, please refer to our <u>Help Center</u> or reach out to your Customer Success Manager                                                                 |          |                                                                                                    |                                                                                                    |